## ■Loppiからのお申込み <新規入会> (個人年会員1口・個人終身会員1口のみ可能)

コンビニエンスストア・ローソン/ミニストップ店頭にある「Loppi」をご利用ください。 ①Loppiトップ画面より「各種サービスメニュー」をタッチ

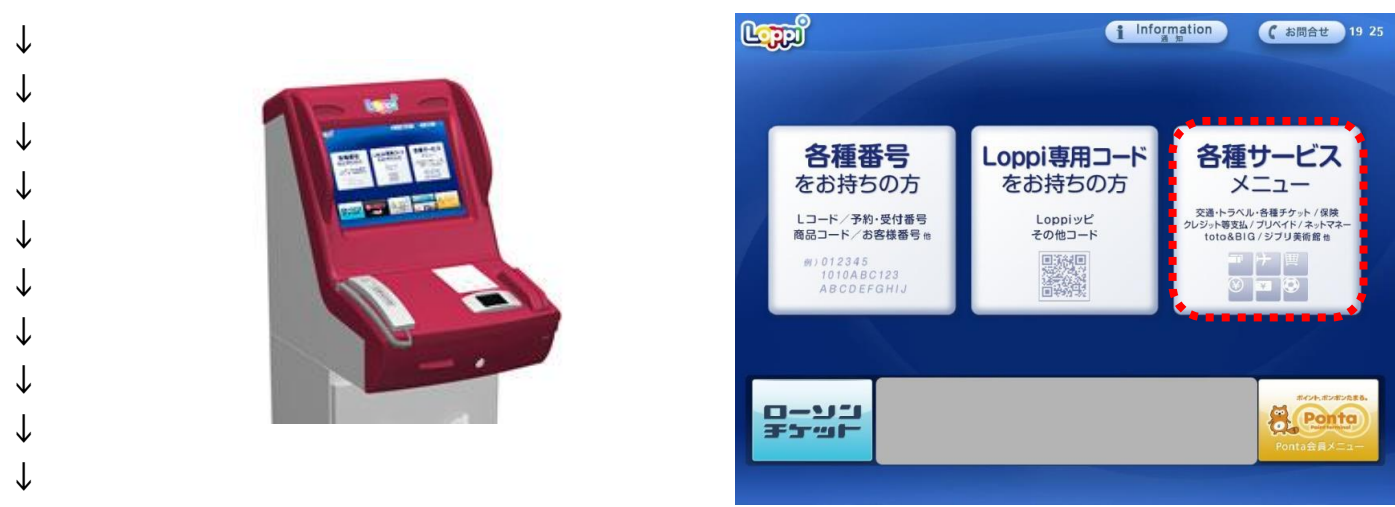

②「スポーツ/コンサート/・・・/ファンクラブ入会・継続」をタッチ
「各種会員向けサービス受付/ファンクラブ入会・継続、スポーツ・イベント等参加申込」をタッチ
「ファンクラブ入会・継続、スポーツ・イベント等参加申込」をタッチ

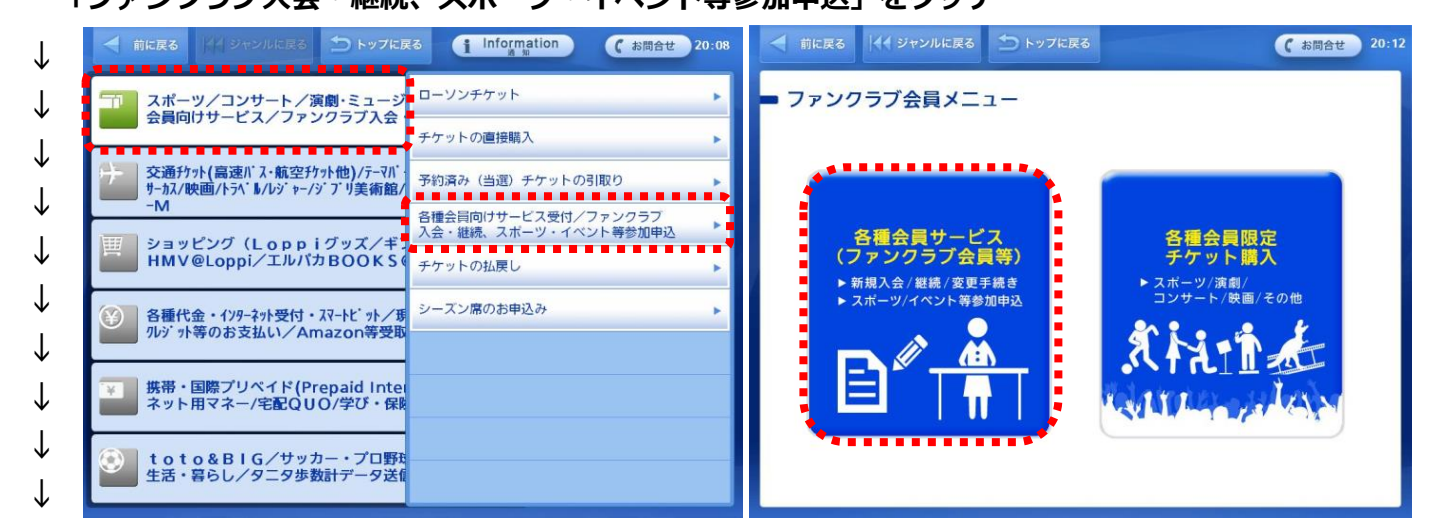

③ジャンル「団体・協会等」をタッチし、「さ」行から「知床財団」を選択

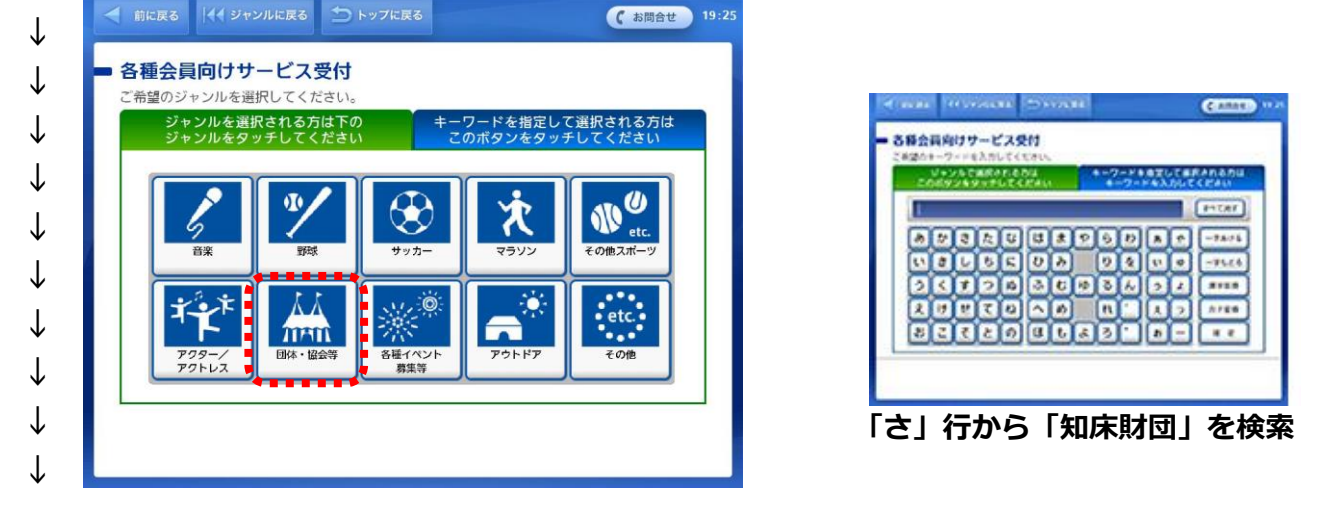

④「新規申込」をタッチし、「個人年会員」又は「個人終身会員」を選択してお申込みを開始! ⑤画面の案内に従いお客様情報を入力

⑥Loppiから出力される申込券を受取り、30分以内にレジカウンターにて代金をお支払いください
※詳しくは、 <u>http://l-tike.com/fc/guide.html</u> をご覧ください。

Loppi専用コードを使用すると、簡単に申込ページまでアクセスできます ①右の <Loppi専用コード> をローソン・ミニストップ店内設置の Loppi端末のバーコード読み取り位置にあてる。 ②表示される案内に従って、お客様情報を入力。 ③Loppiより出力される申込券を受取り、レジにて代金をお支払いください。 <Loppi専用コード>

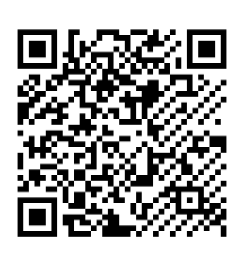

## ■Loppiからのお申込み <更新手続き> (個人年会員1口のみ可能)

コンビニエンスストア・ローソン/ミニストップ店頭にある「Loppi」をご利用ください。 ①Loppiトップ画面より「各種サービスメニュー」をタッチ

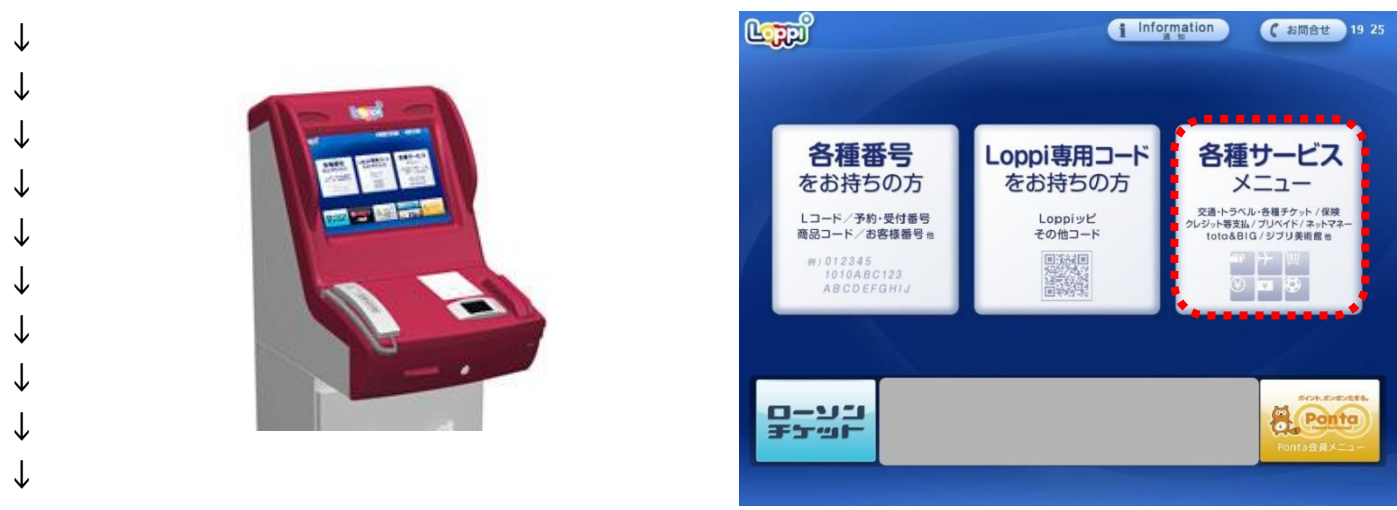

②「スポーツ/コンサート/・・・/ファンクラブ入会・継続」をタッチ 「各種会員向けサービス受付/ファンクラブ入会・継続、スポーツ・イベント等参加申込」をタッチ 「ファンクラブ入会・継続、スポーツ・イベント等参加申込」をタッチ

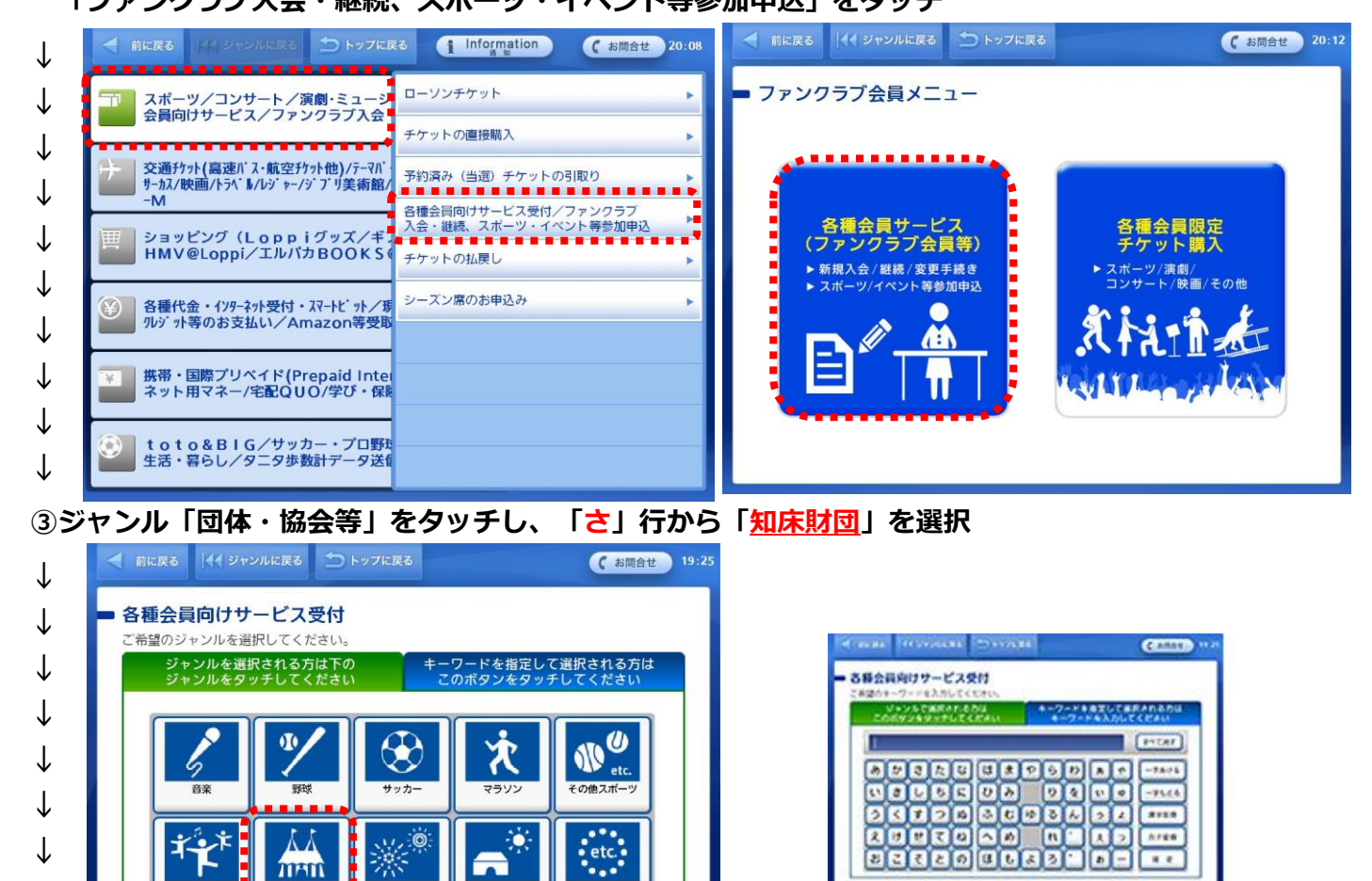

 ↓
④「<u>継続申込</u>」をタッチ、「個人年会員」を選択後、「会員番号(8桁)」と「パスワード(4桁)」を 入力してお申込みを開始!(パスワードは、ご登録誕生月日の4桁になります。例:5月1日 → 0501)
⑤画面の案内に従いお客様情報を入力

⑥Loppiから出力される申込券を受取り、30分以内にレジカウンターにて代金をお支払いください
※詳しくは、 <u>http://l-tike.com/fc/guide.html</u> をご覧ください。

Loppi専用コードを使用すると、簡単に申込ページまでアクセスできます ①右の <Loppi専用コード> をローソン・ミニストップ店内設置の Loppi端末のバーコード読み取り位置にあてる。 ②表示される案内に従って、お客様情報を入力。 ③Loppiより出力される申込券を受取り、レジにて代金をお支払いください。

各種イベ

Ť

↓

<Loppi専用コード>

「さ」行から「知床財団」を検索

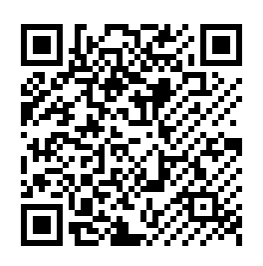